# Aquaviva KTPH/KTRX/KTHX Smart Plus pH/Rx

PRZEWODNIK UŻYTKOWNIKA PL

| Panel sterowania |                                                                                                    |          |                                             |                                                                   |  |  |
|------------------|----------------------------------------------------------------------------------------------------|----------|---------------------------------------------|-------------------------------------------------------------------|--|--|
|                  |                                                                                                    | c        |                                             |                                                                   |  |  |
| enter<br>prog    | Dostęp do menu programowania. Podczas programowania przycisk potwierdza wejście do różnych poziomów menu oraz modyfikacji w ramach tego samego poziomu.                                                                                                    |          |                                             |                                                                   |  |  |
| €SC              | Uruchamianie i zatrzymywanie pompy.<br>W przypadku alarmu poziomu (tylko funkcja alarmu), alarmu przepływu i<br>aktywnego alarmu pamięci wyłącza alarm na wyświetlaczu.<br>Służy do "wyjścia" z różnych poziomów menu. Zostaniesz poproszony o zapisanie<br>zmian przed ostatecznym opuszczeniem kroku programowania.<br>Podczas normalnej pracy, naciskając przycisk , a następnie , można<br>wyregulować kontrast. |          |                                             |                                                                   |  |  |
|                  | Przewijaj menu lub zmieniaj parametry podczas programowania. Służy do<br>napełniania i wymiany rurek                                                                                                    |          |                                             |                                                                   |  |  |
|                  |                                                                                                    | 1        | We                                          | jście zasilania                                                   |  |  |
|                  |                                                                                                    | 3        | Biegun -<br>Biegun +                        | Wejście sondy pH<br>lub OBP (wstępnie<br>podłączone do<br>BNC)    |  |  |
|                  |                                                                                                    | 6<br>7   | Wejście c<br>(patrz s                       | Wejście czujnika temperatury<br>Pt100<br>(patrz schemat połączeń) |  |  |
|                  |                                                                                                    | 8        | Wejście zdalnego sterowania<br>(start-stop) |                                                                   |  |  |
|                  |                                                                                                    | 10<br>11 | Wejście czujnika poziomu                    |                                                                   |  |  |
|                  |                                                                                                    | 12<br>13 | Wejście                                     | czujnika przepływu                                                |  |  |

## SCHEMAT POŁĄCZEŃ

Połączenie 2-przewodowe PT100

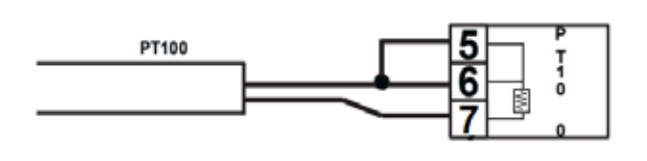

Połączenie 3-przewodowe PT100

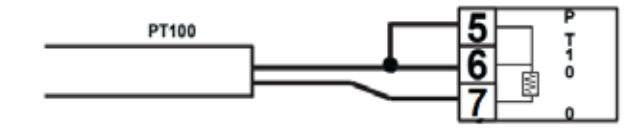

### Menu programowania Aquaviva KTPH Smart Plus pH/Rx

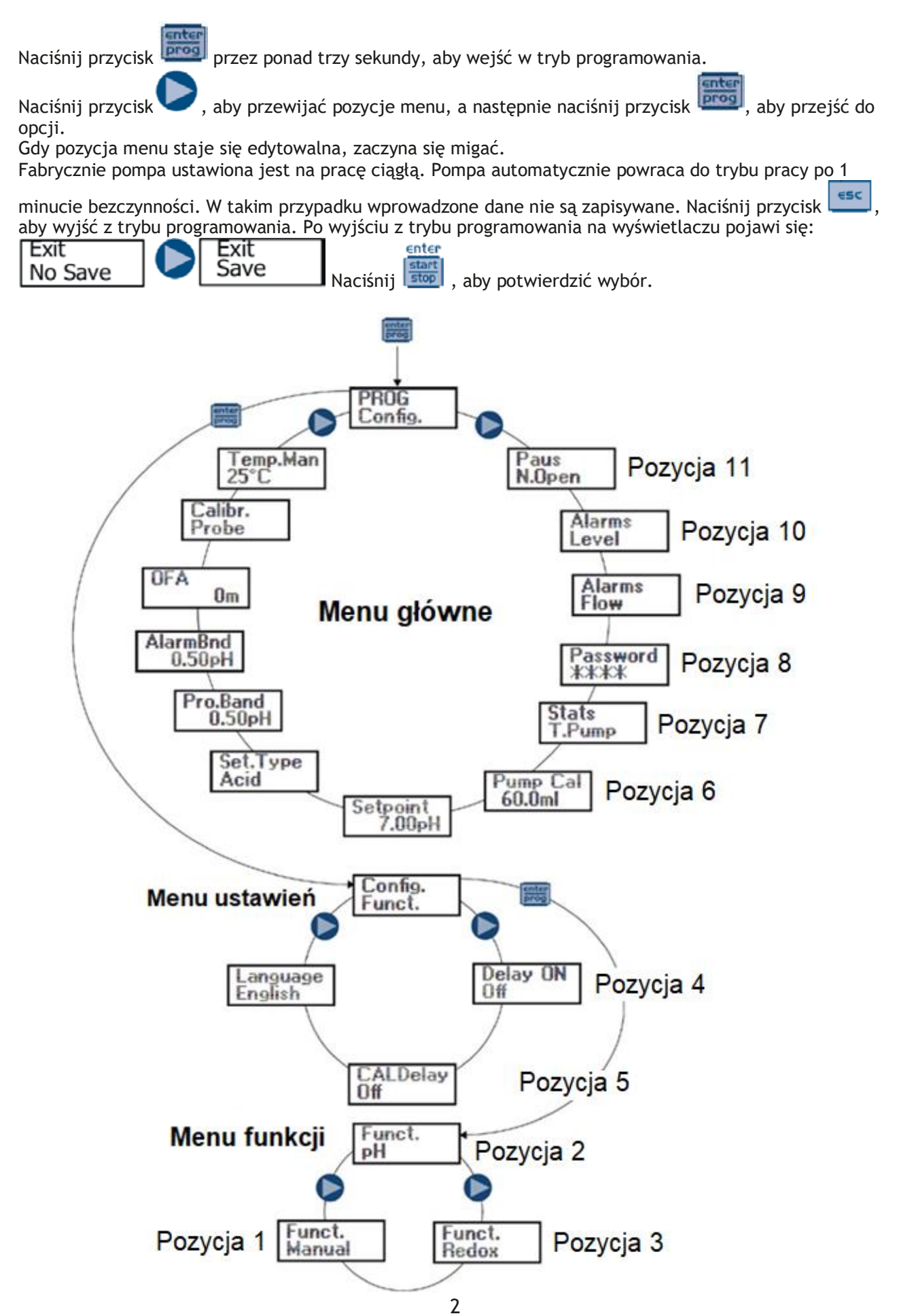

#### Ustawienie języka Programowanie Operacja PROG Config. Umożliwia ustawienie języka. Domyślnym językiem Config. Funct. pompy jest angielski. Naciśnij , aby przejść 0 Delay ON Off do pozycji menu, a następnie , aby ustawić język. O CALDelay Naciśnij , aby potwierdzić i powrócić do menu 0 głównego. Language English C

Punkt 1 - Dozowanie ręczne

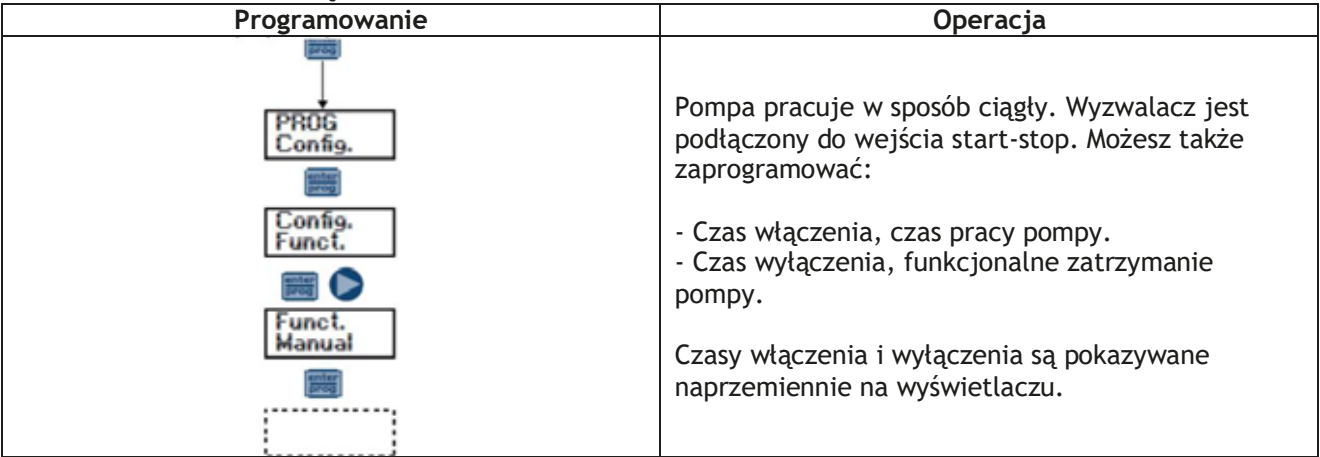

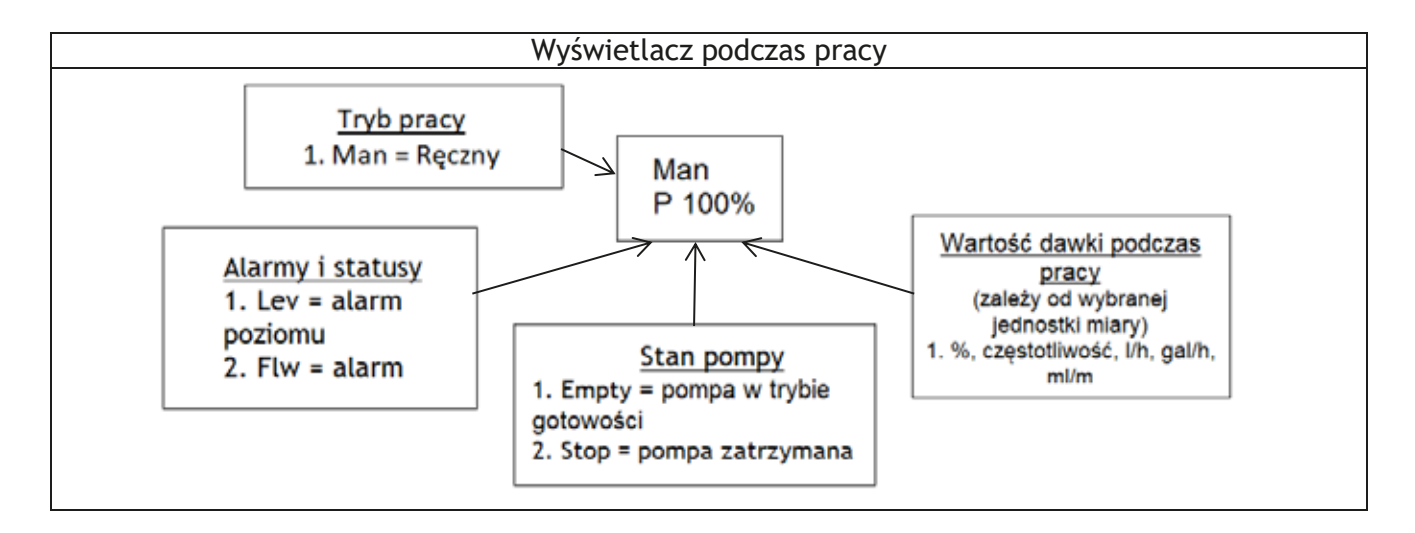

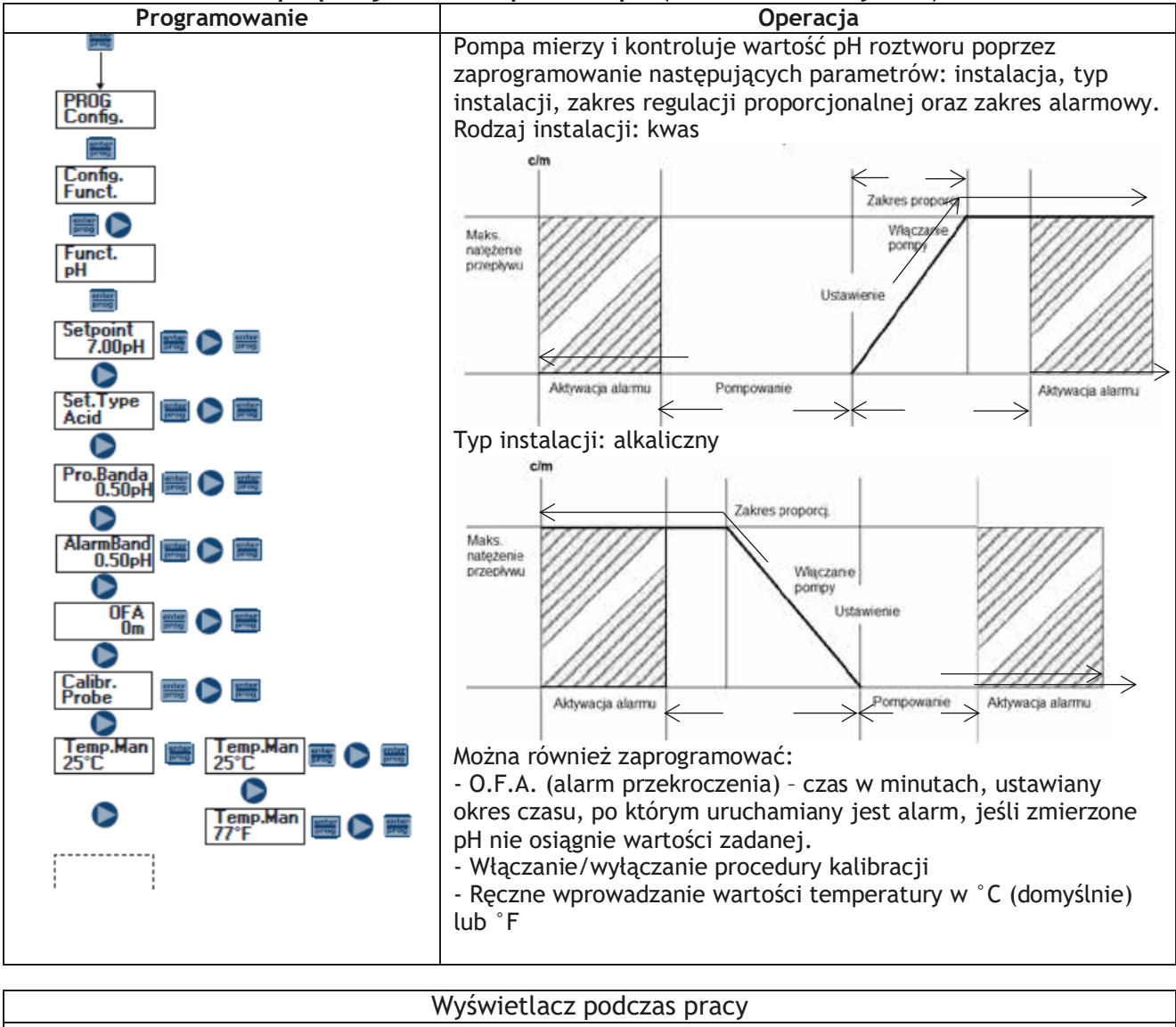

Punkt 2 - Dozowanie proporcjonalne do pomiaru pH (ustawienie fabryczne)

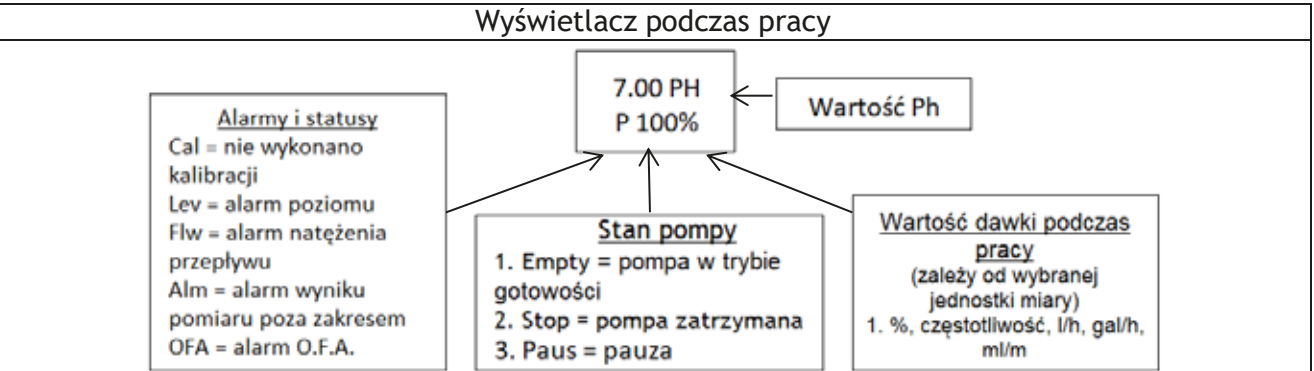

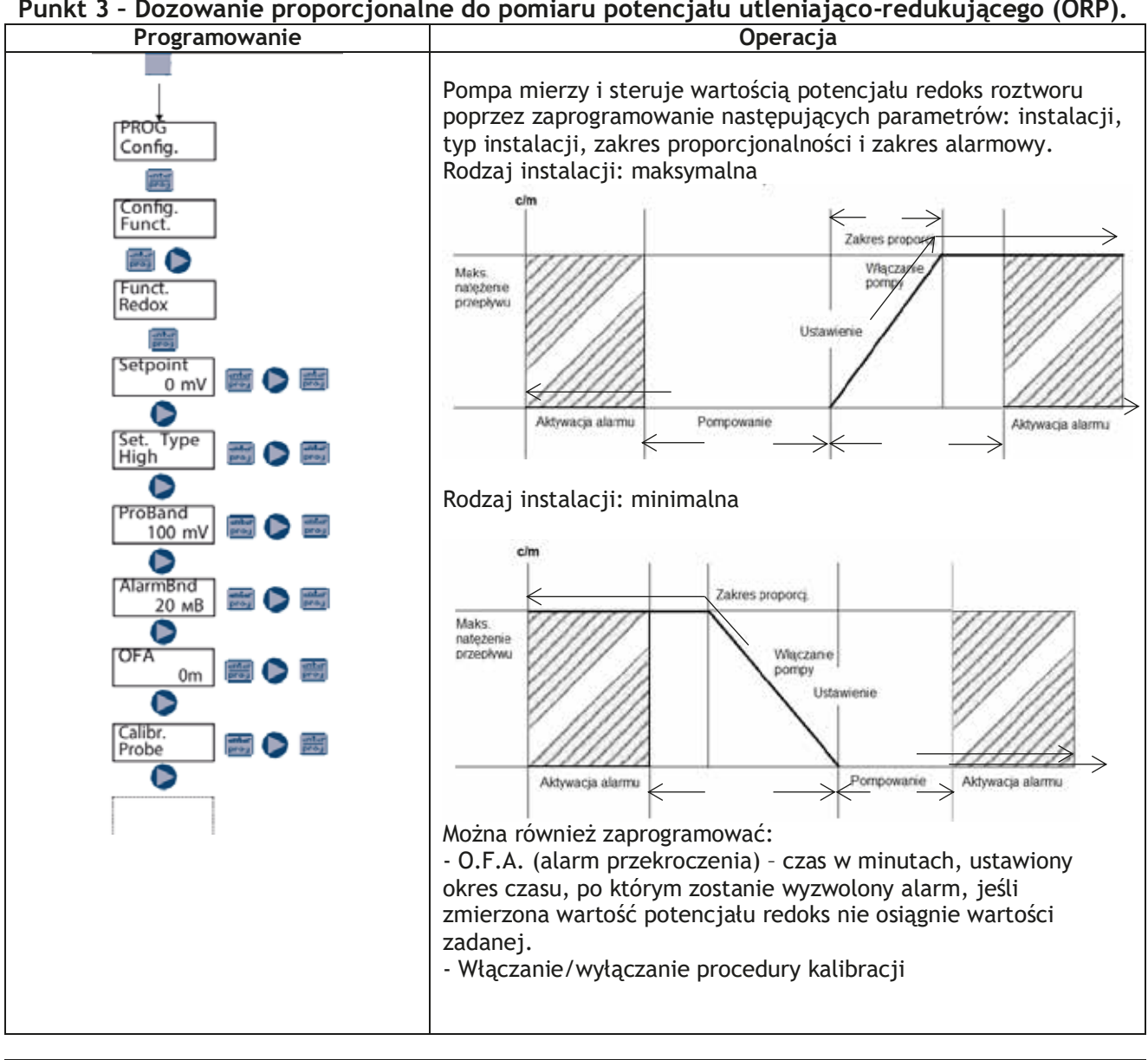

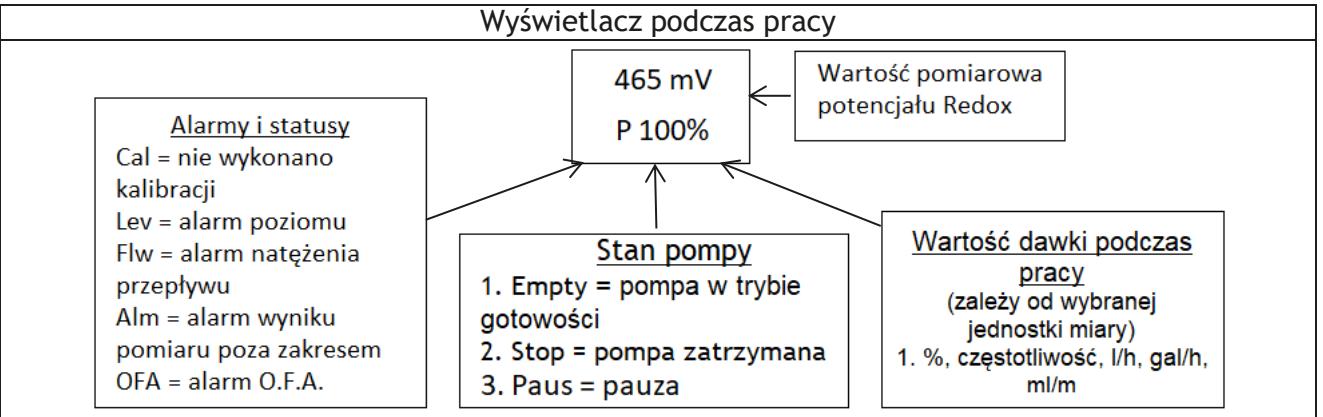

#### Punkt 4 - Ustawianie opóźnienia włączenia

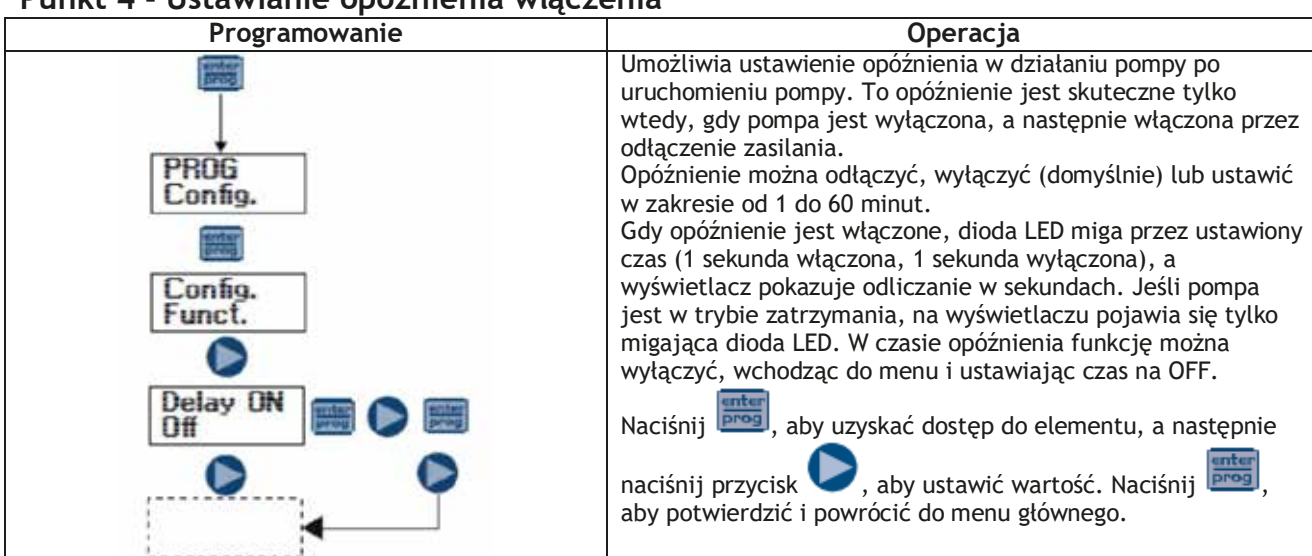

#### Punkt 5 - Ustawianie opóźnienia kalibracji

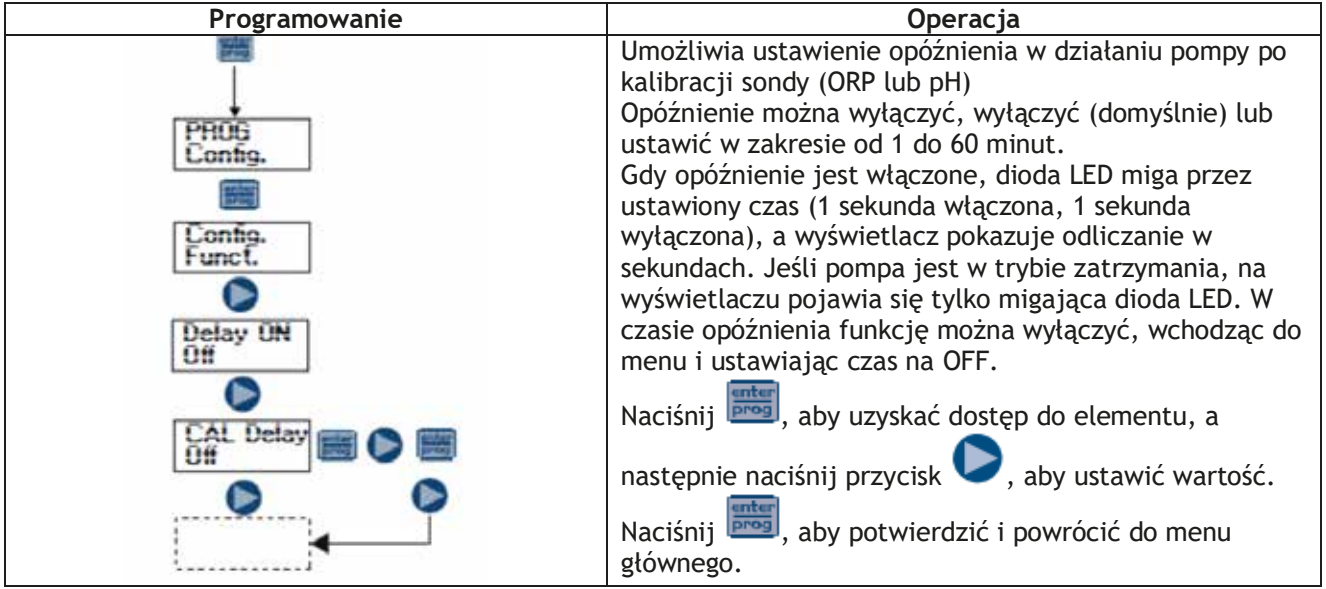

#### Punkt 6 - Kalibracja przepływu

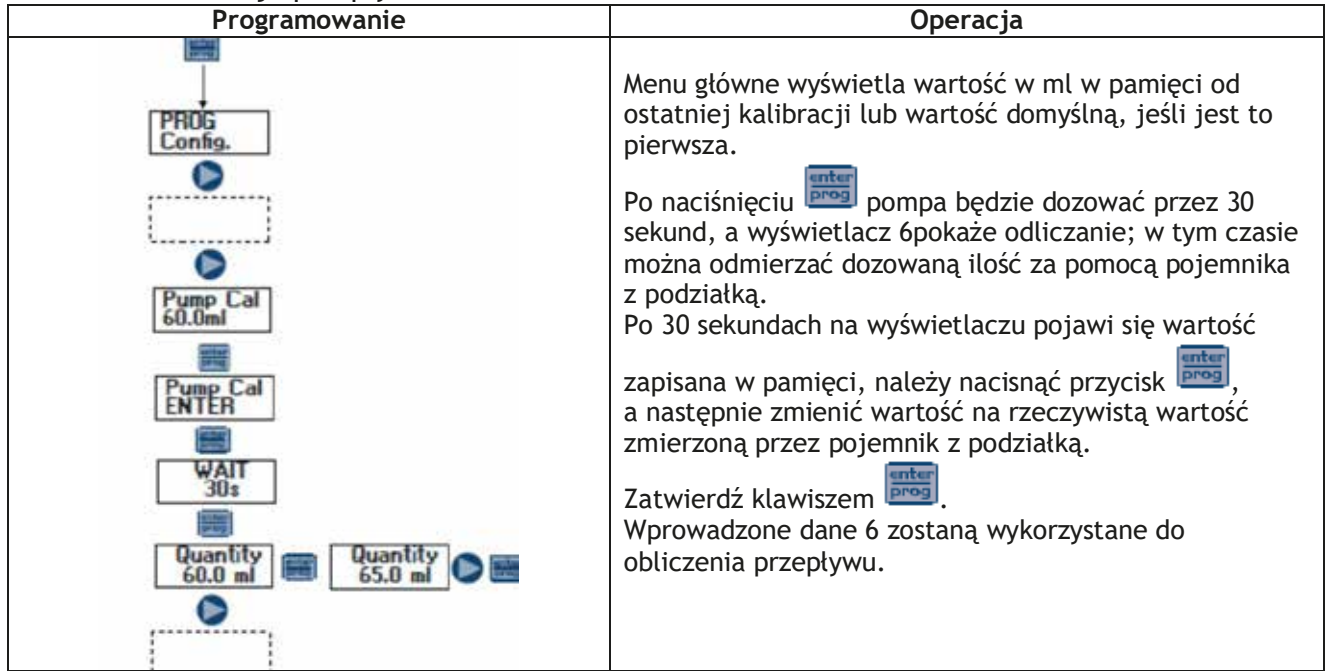

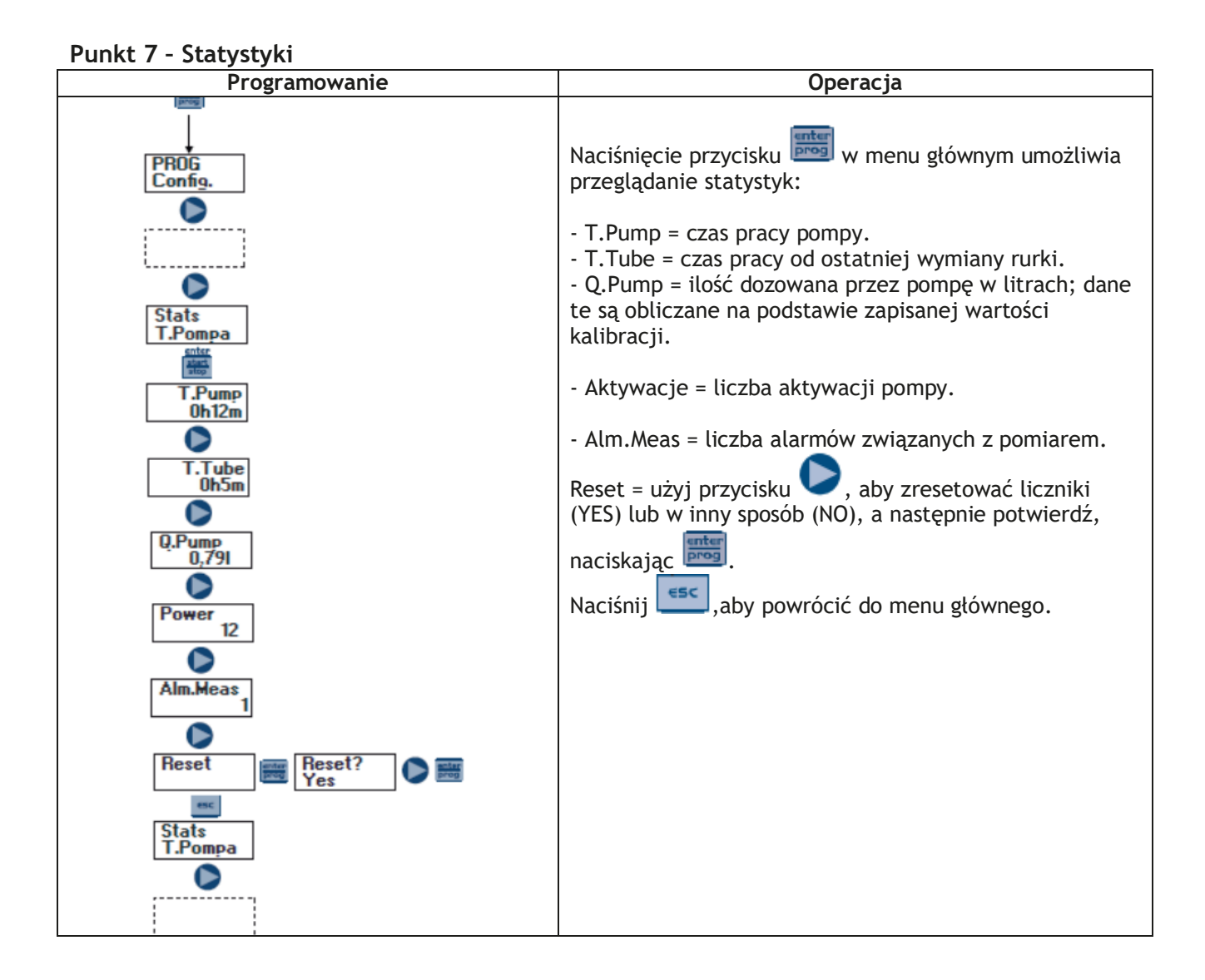

Punkt 8 - Hasło

| Programowanie   | Operacja                                                                                                    |  |  |
|-----------------|----------------------------------------------------------------------------------------------------|--|--|
| PROG<br>Config. | Podczas ustawiania hasła można przejść do sekcji<br>programowania, aby wyświetlić wszystkie parametry<br>konfiguracji, ale przy każdej próbie zmiany ustawień<br>zostaniesz poproszony o podanie hasła. |  |  |
|                 | Migająca linia oznacza edytowany numer;<br>naciśnij , aby wybrać numer (od 1 do 9), następnie                                                                                                    |  |  |
| Password<br>本本本 | naciśnij , aby wybrać numer do zmiany, a następnie<br>naciśnij , aby potwierdzić.                                                                                                    |  |  |
| Password 🔊 📷    | Po ustawieniu na "0000" (domyślnie) hasło zostanie anulowane.                                                                                                    |  |  |
|                 |                                                                                                    |  |  |

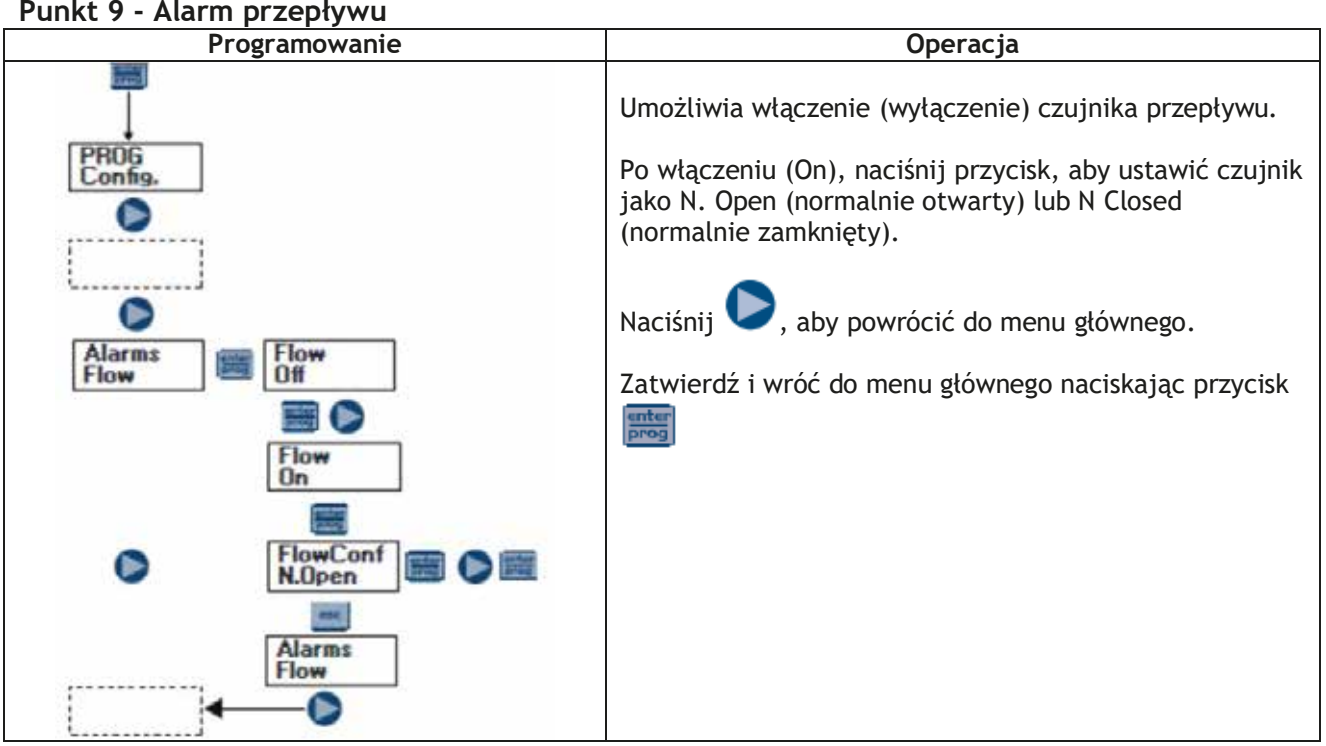

#### Punkt 9 - Alarm przepływu

#### Punkt 10 - Alarm poziomu

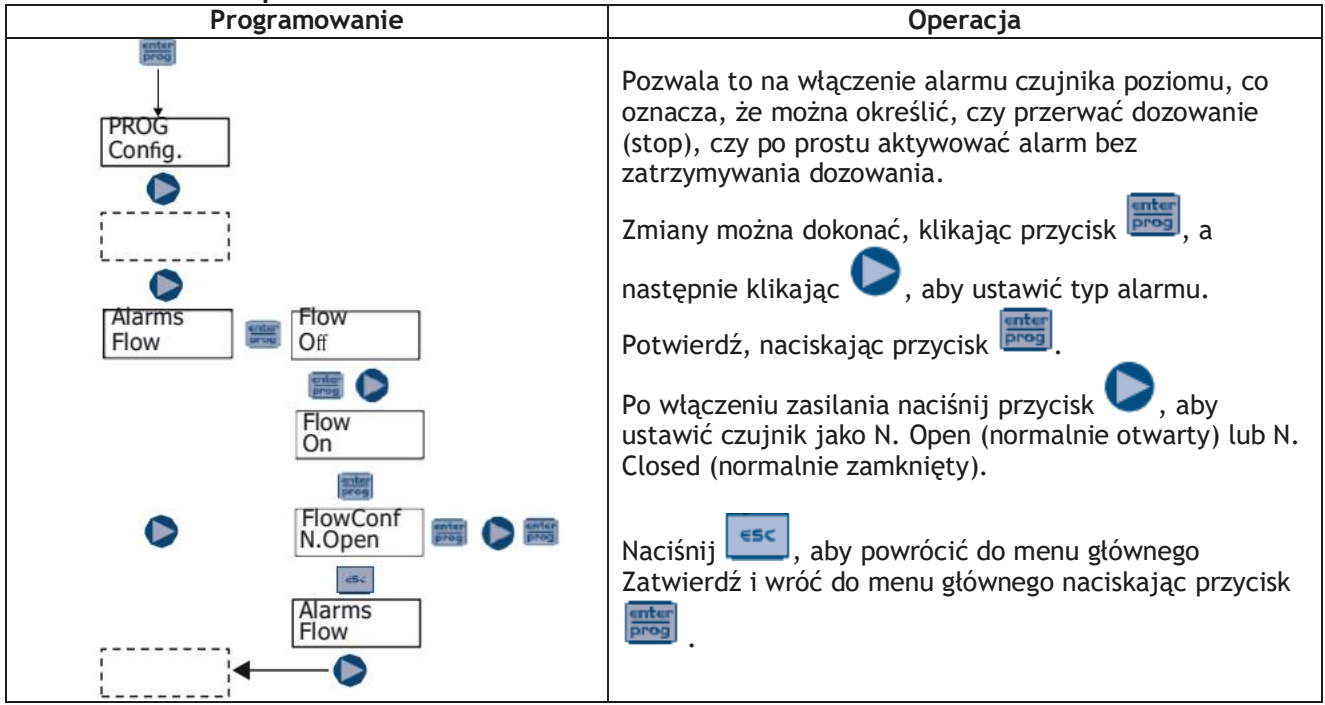

#### Punkt 11 - Ustawienie pauzy

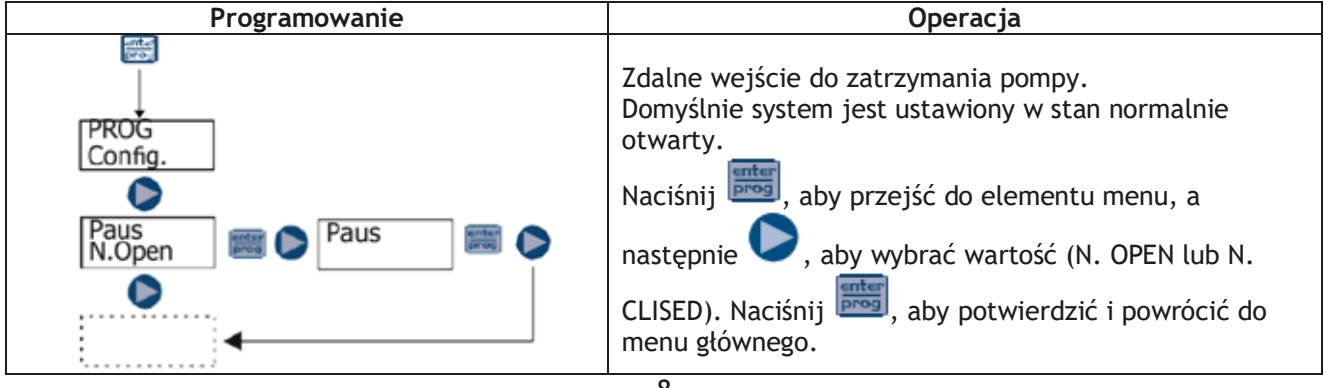

#### Menu kalibracji pH

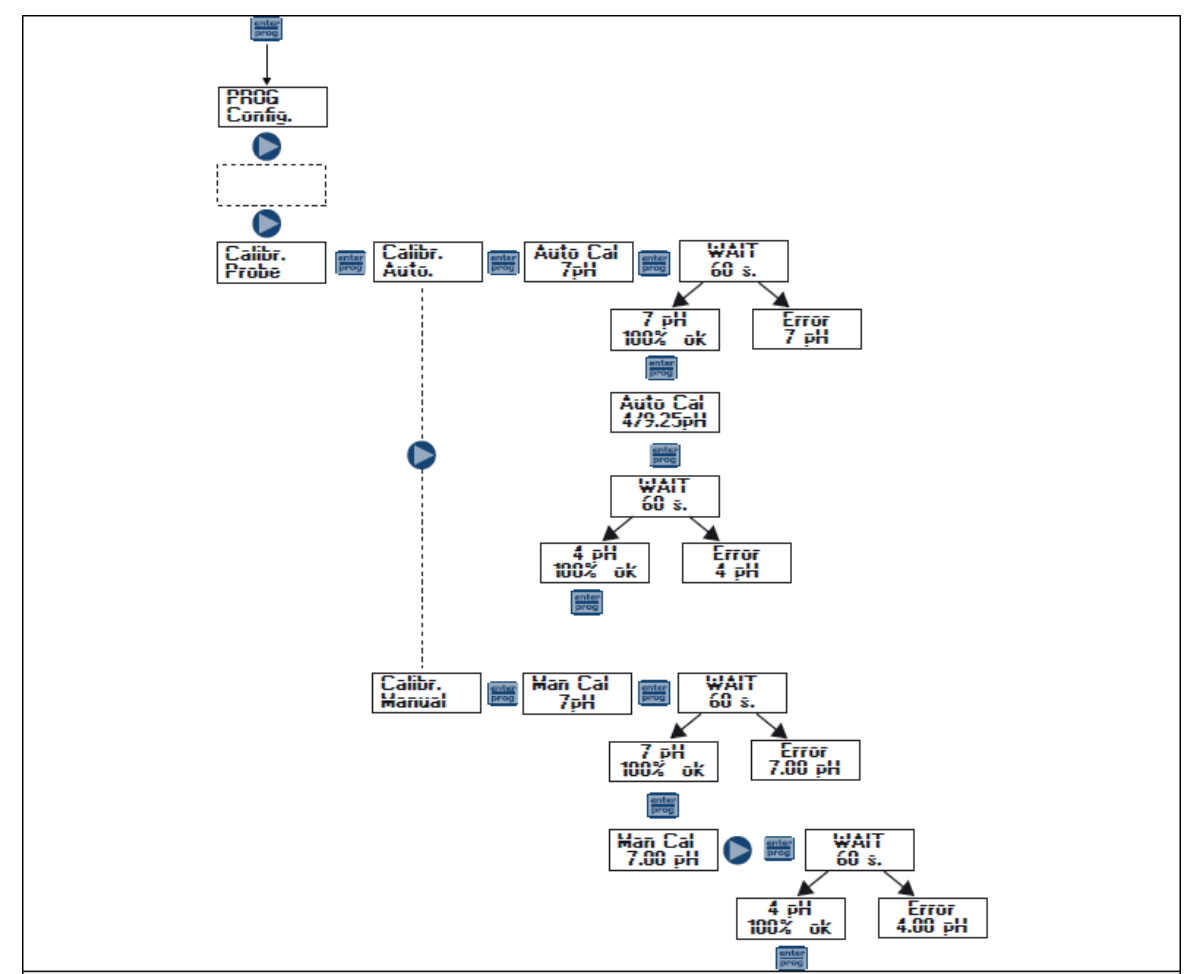

Można wybrać tryb kalibracji automatycznej lub ręcznej, w obu przypadkach kalibracja przy pH 7 jest automatyczna.

- Kalibracja automatyczna:

Gdy na wyświetlaczu pojawi się wartość roztworu buforowego, włóż sondę do głowicy, naciśnij 🔤, a na wyświetlaczu pojawi się odliczanie 60 sekund potrzebnych do wykonania kalibracji. Jeśli jakość regulacji

jest niższa niż 50%, na wyświetlaczu pojawi się komunikat o błędzie; naciśnij 🧰, aby wyjść z kalibracji (po 4 sekundach pompa automatycznie wyjdzie z kalibracji); jeśli jakość przekracza 50%, wartość jest

wyświetlana na wyświetlaczu; po naciśnięciu 🔤 zostaniesz poproszony o ustawienie roztworu buforowego o pH 4 lub 9; na tym etapie procedura jest podobna do poprzedniej kalibracji.

- Kalibracja ręczna:

Kiedy na wyświetlaczu pojawi się wartość roztworu buforowego, włóż sondę do głowicy, naciśnij 🔤 a na wyświetlaczu pojawi się odliczanie 60 sekund potrzebnych do wykonania kalibracji. Jeśli jakość

regulacji jest niższa niż 50%, na wyświetlaczu pojawi się komunikat o błędzie; naciśnij 🔤, aby wyjść z kalibracji (po 4 sekundach pompa automatycznie wyjdzie z kalibracji); jeśli jakość przekracza 50%,

wartość jest wyświetlana na wyświetlaczu; po naciśnięciu przycisku 🔤 na wyświetlaczu zacznie migać

wartość pH 7,00; naciśnij 🔽, aby wprowadzić wartość użytego roztworu, następnie naciśnij 🔤 , aby potwierdzić i rozpocząć procedurę kalibracji, jak opisano powyżej.

Menu kalibracji potencjału redukcji utleniania (ORP).

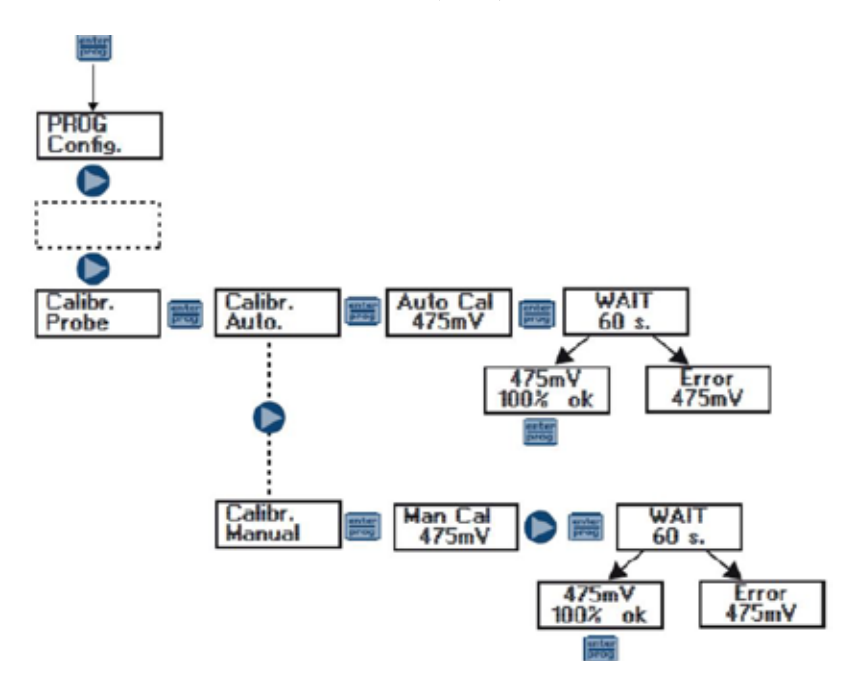

Możesz wybrać tryb automatyczny lub ręczny.

- Automatyczna kalibracja:

| Gdy na wyświetlaczu pojawi się wartość roztworu buforowego, włóż sondę do głowicy, naciśnij 🔤, a na      |
|----------------------------------------------------------------------------------------------------|
| wyświetlaczu pojawi się odliczanie 60 sekund potrzebnych do wykonania kalibracji. Jeśli jakość regulacji |
| unter                                                                                                    |
| jest niższa niż 50%, na wyświetlaczu pojawi się komunikat o błędzie; naciśnij 📖, aby wyjść z kalibracji  |
| (po 4 sekundach pompa automatycznie wyjdzie z kalibracji); jeśli jakość przekracza 50%, wartość jest     |
| wyświetlana na wyświetlaczu; naciśnij 飅, aby zakończyć procedurę.                                        |

- Kalibracja ręczna:

| Gdy na wyświetlaczu pojawi się wartość roztworu buforowego, włóż sondę do głowicy, naciśnij 🔤, a r | ıa |
|----------------------------------------------------------------------------------------------------|----|
| wyświetlaczu pojawi się migająca wartość 465 mV, włóż sondę do zużytego roztworu, naciśnij 💽, aby  |    |
| wyświetlić wartość zastosowanego roztworu; następnie naciśnij 📖, aby potwierdzić i rozpocząć       |    |

#### Wypełnienie

Kiedy pompa się zatrzyma (naciśnij przycisk <sup>[155]</sup>); po naciśnięciu <sup>(156)</sup> pompa będzie pracować z maksymalną prędkością przez 30 sekund. Aby zatrzymać pompę przed upływem 30 sekund, naciśnij

przycisk 💟.

#### Wymiana rur

Po zatrzymaniu pompy (naciśnij przycisk <sup>11</sup>) i przytrzymaniu przycisku <sup>12</sup> przez co najmniej 3 sekundy, pompa zacznie pracować z minimalną prędkością przez 60 sekund z przerwami na wymianę rurki.

Aby zatrzymać pompę przed upływem 60 sekund, naciśnij przycisk 💟.

#### Alarmy

| Wskaźnik                                           | Ewentualna przyczyna                                                                                       | Usuwanie                                                                                                    |
|----------------------------------------------------|----------------------------------------------------------------------------------------------------|----------------------------------------------------------------------------------------------------|
| Dioda LED alarmu miga na ikonie<br>"Lev".          | Alarm poziomu końcowego, bez<br>przerywania pracy pompy.                                                   | Przywróć poziom płynu.                                                                                            |
| Dioda LED alarmu miga na<br>ikonach "Lev" i "Stop" | Alarm poziomu końcowego, bez<br>przerywania pracy pompy.                                                   | Przywróć poziom płynu.                                                                                            |
| Dioda LED alarmu miga na ikonie<br>"Flw"           | Włącza się alarm przepływu,<br>pompa nie odbiera z czujnika<br>przepływu<br>zaprogramowaną ilość sygnałów. | Naciśnij przycisk                                                                                                 |
| Miga ikona "OFA"<br>Miga ikona "Sto"               | Alarm O.F.A.                                                                                               | Naciśnij przycisk<br>przestała migać ikona "Stop",<br>naciśnij ponownie przycisk, aby<br>ponownie uruchomić pompę |
| Migająca ikona "Alm"                               | Wartość odczytana przez sondę<br>jest poza ustawionym zakresem<br>alarmowym                                | Sprawdź poprawność ustawień<br>parametru "Alarm Band" w trybie<br>programowania.                                  |
| Miga ikona "Cal"                                   | Alarm: czujnik nieskalibrowany                                                                             | Wykonaj procedurę kalibracji<br>czujnika.                                                                         |
| Migające słowa Mtr i Stop                          | Alarm blokady silnika 6.                                                                                   | Wyłącz i włącz system, jeśli<br>alarm nadal się aktywuje,<br>sprawdź ustawienie lub pozycję.                      |
| Migające słowa Brk i Stop                          | Alarm awarii rurki                                                                                         | Napraw rurkę                                                                                                    |